## How to submit a maintenance request via the SHA Portal

Instructions for SHA residents

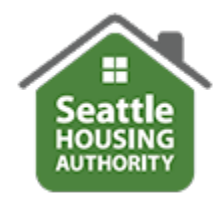

- 1. Log in to the SHA Portal
- 2. From the SHA Portal dashboard, click on the Maintenance Request tile.

Please note: If you have an urgent or emergency request, call your property manager. Do not submit the request via the SHA Portal.

| A Payments Maintena | nce Request      |           |                 | My Acco                | ounts 🛔 🗭 |
|---------------------|------------------|-----------|-----------------|------------------------|-----------|
|                     |                  | C         |                 | QUICK LINKS            |           |
| 25                  |                  | U         | <b>9</b>        | I want to:             |           |
| Family Information  | Upload Documents | Documents | Report a Change | Update Contact Details | ~         |
|                     |                  |           |                 |                        |           |
|                     | 2                |           |                 |                        |           |

## 3. Next click on Submit Maintenance Request

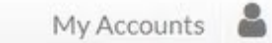

## Maintenance Request

If you have an urgent or emergency work order and it is during our core business hours of 8:00 a.m. to 4:30 p.m., please call or visit your property management office in person. If it is after hours, call the after-hours line at 206.443.4440.

## 702 (New Holly II) Test

Submit Maintenance Request R

Request History

- · Do not use this form for emergency or urgent work orders. If your request is an emergency, please call the management office
- Please review the request history to avoid duplicates. Your service may be delayed if staff are not allowed to enter without you being
  re unable to contact you.
- If you have a pet, please specify the type of pet (cat, dog, etc.) in the notes section. If your pet is considered to be a threat to staff, please
  contain your pet in another area of the home or kennel.

NOTE: The service you requested may be billed to your account if it is determined that the damage was caused by tenant neglect and/or abuse.

- 4. Complete the Submit Maintenance Request online form
  - a) Category: Click the dropdown arrow and select "Portal Work Order"
  - b) Sub Category: Select "Portal"
  - c) Location: Choose the location where the problem is, for example kitchen, bedroom, etc.
  - d) Full Description: Describe the problem or concern
  - e) Access Instructions: Provide any instructions for staff entering the unit
  - f) Permission to Enter: Enter "yes" or "no"
  - g) Do you have a pet: Select the type of pet
  - **h) Attachment**: Pictures or other information regarding the request may be uploaded
  - i) Submit: Click the button

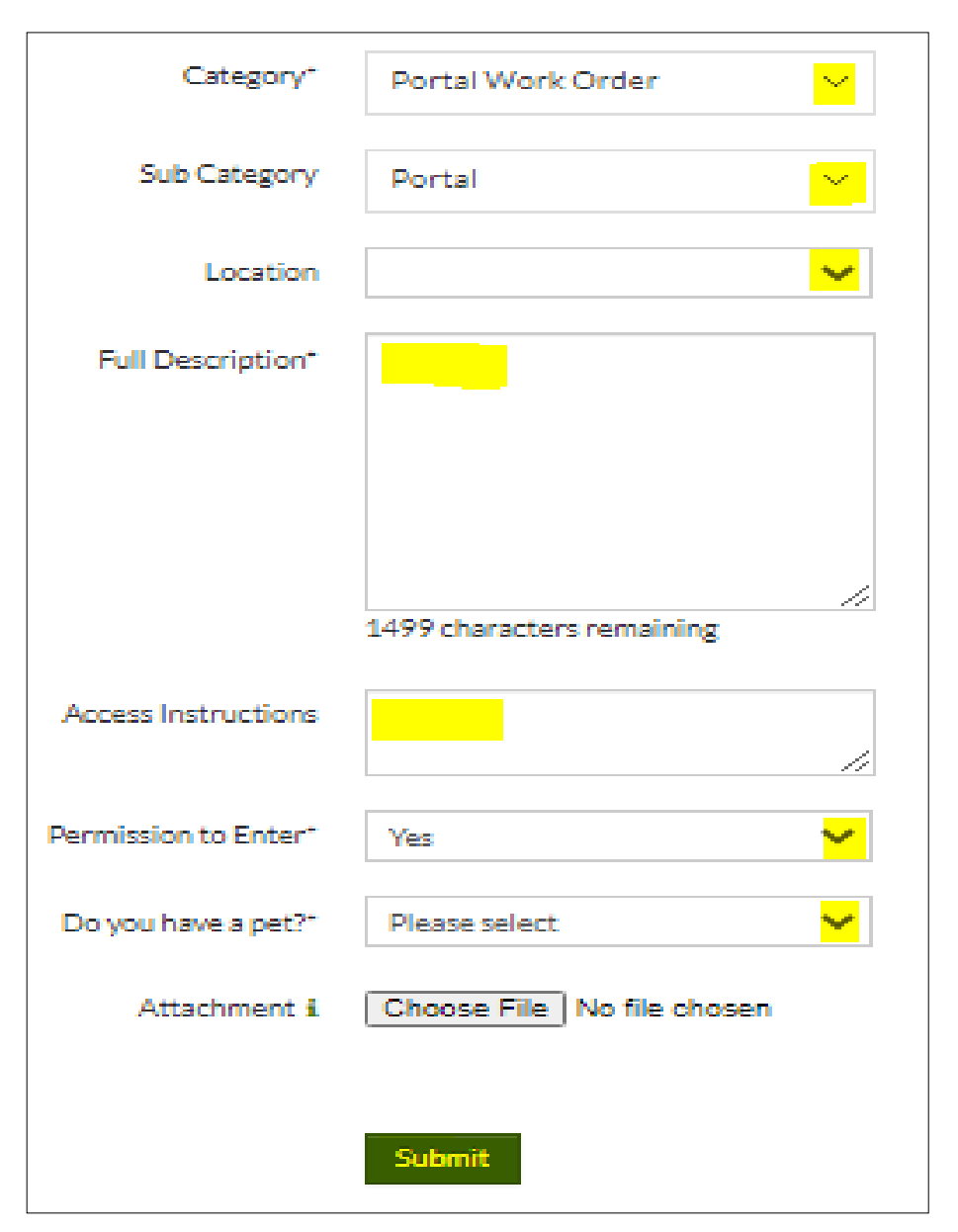

Your Maintenance Request will show in the Request History. To return to the SHA Portal dashboard, click on the small house icon. To logout, click on the arrow on the right.

| Payments                                 | Maintenance Requ                             | Jest                                              |                                              |                  |                      |                             | My Accoun                    | ts 🛔 |
|------------------------------------------|----------------------------------------------|---------------------------------------------------|----------------------------------------------|------------------|----------------------|-----------------------------|------------------------------|------|
| If you have an person. <b>If it is</b> a | urgent or emerger<br>after hours, call t     | ncy work order and it is<br>he after-hours line a | s during our core busines<br>t 206.443.4440. | ss hours of 8:00 | a.m. to 4:30 p.m., p | please call or visit your p | roperty management office in |      |
| omit Maintenanc                          | te Request Requ                              | uest History                                      |                                              |                  |                      |                             |                              |      |
| Please revie                             | w the requests                               | below. Duplicate                                  | requests will be can                         | celled.          |                      |                             |                              |      |
|                                          |                                              |                                                   |                                              |                  |                      |                             |                              |      |
| y Requests al                            | lready on file.                              |                                                   |                                              |                  |                      |                             |                              |      |
| y Requests al                            | lready on file.<br>rds per page              |                                                   |                                              |                  |                      |                             |                              |      |
| y Requests al<br>10 ✔ recor<br>Request # | Iready on file.<br>rds per page<br>Requested | Сатедогу                                          | Description                                  | Status           | Date Completed       | Originator                  | Attachments                  |      |